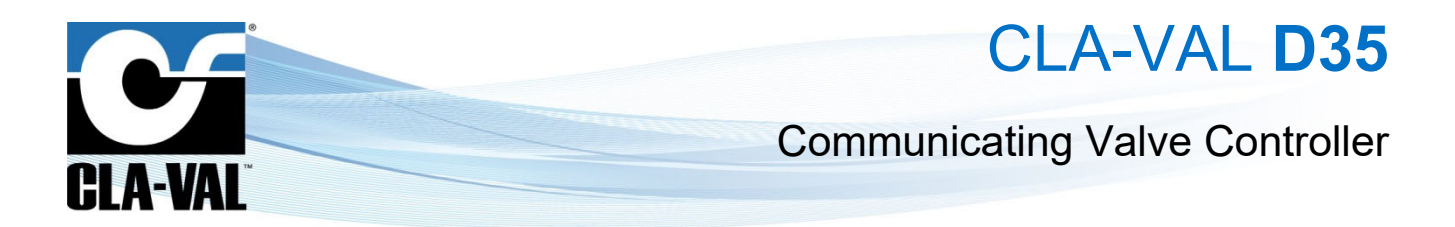

## **User Manual**

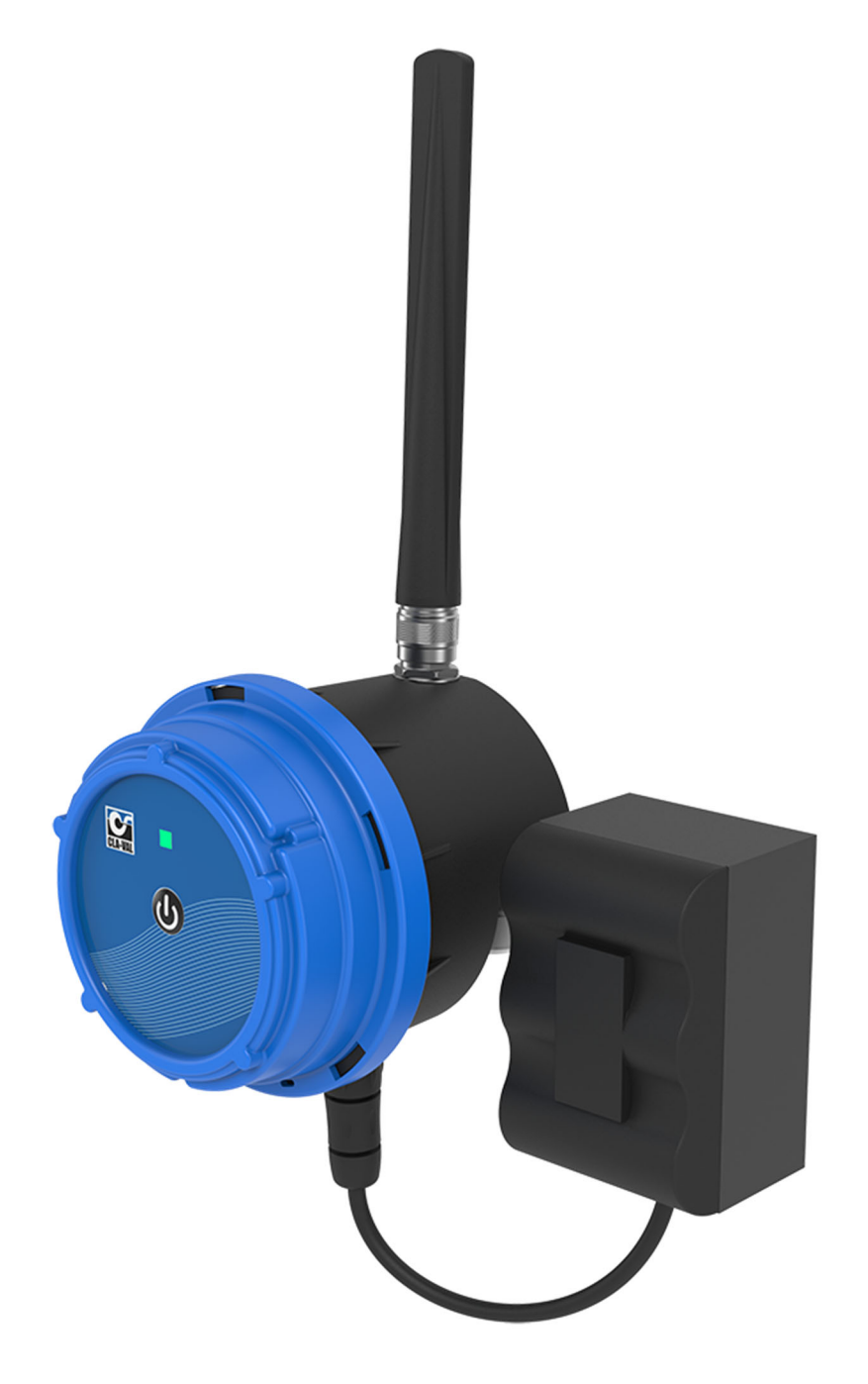

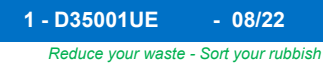

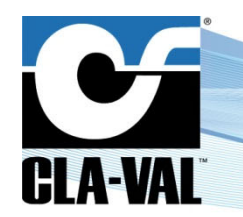

# CLA-VAL D35

Reduce your waste - Sort your rubbish

**Communicating Valve Controller** 

## **Table of Contents**

| 1 | Int          | rod          | uction              |                         |                    | 4                           |
|---|--------------|--------------|---------------------|-------------------------|--------------------|-----------------------------|
|   | 1.1          | Pre          | ecautions Before    | Starting                |                    | 4                           |
|   | 1.2          | Bat          | tery                |                         |                    | 4                           |
|   | 1.3          | Ge           | neral Disclaimer    |                         |                    | 4                           |
|   | 1.4          | Env          | vironmental Prot    | ection                  |                    | 4                           |
|   | 1.5          | Тур          | ography             |                         |                    | 4                           |
|   | 1.6          | Acr          | onyms               |                         |                    | 4                           |
| 2 | D3           | 5 C          | haracteristics      |                         |                    |                             |
| 2 | \ <b>//i</b> | ring         | Charactoristi       | <u>ee</u>               |                    | 5                           |
|   | •••          | inig         | Characteristi       |                         |                    |                             |
| 4 | Se           | nso          | r Mounting          |                         |                    |                             |
|   | 4.1          | Pre          | essure Sensors .    |                         |                    | 6                           |
|   | 4.2          | Ме           | ter with Pulse Er   | nitter                  |                    | 6                           |
| 5 | <b>D</b> 3   | 5 M          | ounting             |                         |                    | 6                           |
|   | 5.1          | Ce           | llular Network Qu   | uality                  |                    | 6                           |
|   | 5.2          | Ori          | entation in Spac    | е                       |                    | 7                           |
|   | 5.3          | Wa           | II Mounted Insta    | llation                 |                    | 7                           |
|   | 5.3.         | .1           | DIN Rack Mount      | ed Installation         |                    | 7                           |
|   | 5.3.         | .2           | Orientable Brack    | et Mounted Installation |                    | 8                           |
|   | 5.3.         | .3           | Recommended I       | nstallation             |                    | 8                           |
|   | 5.3.         | .4           | Strandard Installa  | ation                   |                    | 8                           |
|   | 5.3.         | .5           | Network Quality     | Between -80 dBm and -9  | 5 dBm              | 9                           |
|   | 5.3.         | .6           | Network Quality     | Less than -95 dBm       |                    | 9                           |
| 6 | Со           | nne          | ction               |                         |                    | 9                           |
|   | 6.1          | Pul          | se Counting         |                         |                    | 9                           |
| 7 | SI           | M Ca         | a <b>rd</b>         |                         |                    | 9                           |
|   | 7.1          | Pre          | paring the SIM (    | Card                    |                    | 9                           |
|   | 7.2          | Ins          | erting the SIM C    | ard                     |                    | 9                           |
| 8 | Sta          | artin        | g OPERATIO          | N                       |                    | 9                           |
|   | 8.1          | D3           | 5 Assembly          |                         |                    | 10                          |
|   | 8.2          | Ор           | erating Mode        |                         |                    | 10                          |
|   | 8.3          | Ins          | tallation Validatio | on                      |                    | 11                          |
|   | 8.4          | Act          | ivating D35         |                         |                    | 11                          |
| 9 | То           | ol 8         |                     | ٦                       |                    | 11                          |
|   | 9.1          | Ins          | tallation Checku    | p                       |                    | 11                          |
|   | 9.2          | Sin          | nplified / Advanc   | ed Mode                 |                    | 12                          |
| ► | CLA-V        | <b>/AL</b> E | urope               | www.cla-val.ch          | cla-val@cla-val.ch | 2 - D35001UE - <u>08/22</u> |

# CLA-VAL D35

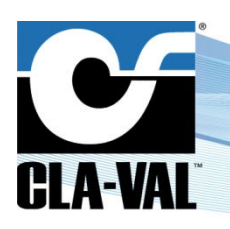

## **Communicating Valve Controller**

|    | 9.3  | Ana  | alogue Input Settings                                    | 12  |
|----|------|------|----------------------------------------------------------|-----|
|    | 9.4  | Set  | ting Up a Flowmeter                                      | 14  |
|    | 9.5  | Set  | ting the Parameters of a Solenoid Valve                  | 15  |
|    | 9.5. | 1    | Output Test                                              | .15 |
|    | 9.6  | Eve  | ent Setting                                              | 16  |
|    | 9.7  | Val  | veflow™ Setting (Option)                                 | 17  |
|    | 9.8  | Val  | vApps™                                                   | 17  |
|    | 9.8. | 1    | ValvApps™ Inside                                         | .17 |
|    | 9.8. | 2    | Import/Export                                            | .18 |
|    | 9.8. | 3    | Actions                                                  | .18 |
|    | 9.8. | 4    | « Action » Configuration                                 | .19 |
|    | 9.8. | 5    | Conditions                                               | .19 |
|    | 9.9  | Cu   | stom SIM Card (Communication Option)                     | 22  |
|    | 9.10 | Che  | ecking the Quality of the Network (Communication Option) | 23  |
|    | 9.11 | Re   | gister on Link2valves (Communication Option)             | 24  |
|    | 9.12 | Log  | gging Setting                                            | 25  |
|    | 9.13 | Bas  | sic System Settings                                      | 26  |
|    | 9.14 | Bat  | tery Control                                             | 27  |
|    | 9.15 | Firr | nware Update                                             | 28  |
| 10 | Su   | oga  | rt                                                       | 29  |
|    | 10.1 | Ма   | intenance and Retrofit                                   | 29  |
|    | 10.2 | No   | n-Conformity Return (NCR).                               | 29  |
|    |      | 1101 |                                                          |     |
| 11 | AC   | ces  | sories                                                   | 29  |

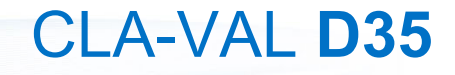

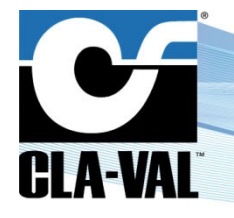

## **1** INTRODUCTION

## 1.1 PRECAUTIONS BEFORE STARTING

Installation and electrical connection should be carried out in accordance with local regulations and only by qualified technicians!

The protection level is guaranteed only if D35 has been installed by technicians instructed by CLA-VAL personnel and thereafter correctly maintained. During installation and maintenance, the inside of D35 must remain completely dry. Humidity may drastically shorten the life of the battery and electronics.

## 1.2 BATTERY

Do not connect or disconnect the battery connector in hazardous locations. Always manipulate the battery connector in a safe location.

Using batteries other than those provided by CLA-VAL Europe risk danger of explosion, as well as implies the warranty on the product becoming void.

The battery provided with the product is not rechargeable and must be disposed properly at end of life.

## 1.3 GENERAL DISCLAIMER

In accordance with our policy of continuous development and improvement, CLA-VAL Europe reserves the right to modify or improve these products at any time without prior notice. CLA-VAL Europe assumes no liability or responsibility for any errors or omissions in the content of this document.

## 1.4 ENVIRONMENTAL PROTECTION

The product is delivered with batteries marked with this symbol  $\lambda_{-}$ 

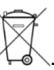

Help to preserve and protect the environment. Recycle used batteries and accessories; this means that according to local laws and regulations, they should be disposed of separately from household waste.

## 1.5 TYPOGRAPHY

Throughout this manual, the following typographical conventions and symbols have been adopted to help readability:

- a. "Bold": Menu, command, tab and button
- b. BOLD ITALIC: Important information
- c. (1) or (A): Circled numbers and letters in the text refer to the parts described in Figure 1 and 2 respectively (example: Figure 1 page 5)

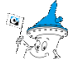

d.

Note: Indicates useful information and advice

e. Indicates safety advice that must be strictly followed

## 1.6 ACRONYMS

CSQ: Cell Signal Quality

LED: Light Emitting Diode

**PIN:** Personal Identification Number

NCR: Notification Claim Return

SMS: Short Messages Service

GPRS: General Packet Radio Service

USB OTG: USB On-The-Go

CLA-VAL Europe

www.cla-val.ch

cla-val@cla-val.ch

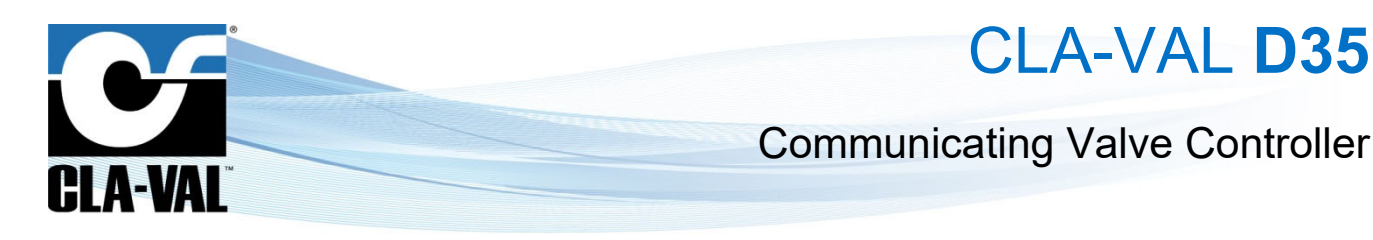

## 2 D35 CHARACTERISTICS

- (1) Body with or without internal battery (according to version)
- (2) D35 Head (main board + front panel)
- (3) Antenna

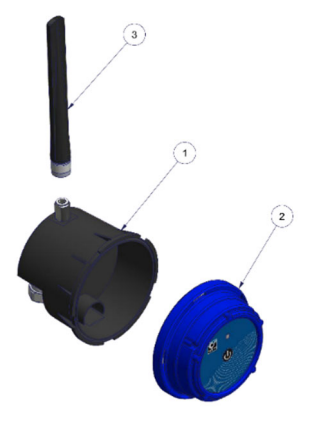

Figure 1 D35 parts

- (A) SIM Card connector
- (B) SD Card connector
- (C) Battery connector
- (D) Micro USB Connector
- (E) Tag connect (8 pin)
- (F) Memory battery coin holder coin

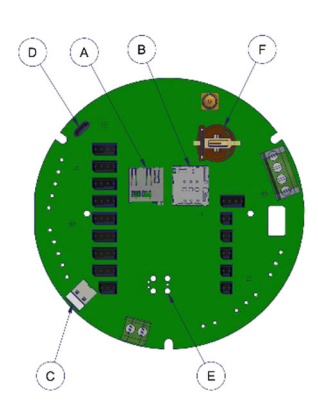

Figure 2 D35 interfaces

## **3 WIRING CHARACTERISTICS**

Refer to the D3500 wiring diagram for connection details.

Refer to the latest wiring diagram for the correct wiring!

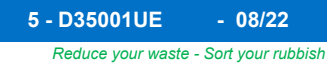

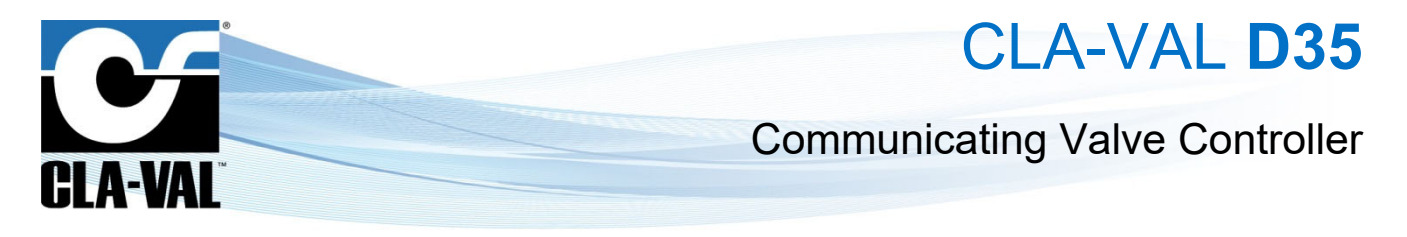

## **4 SENSOR MOUNTING**

### 4.1 PRESSURE SENSORS

The pressure sensors can be mounted either vertically or horizontally.

The pressure sensors are available in a choice of ranges. It is therefore important to choose the correct sensor range for the best precision.

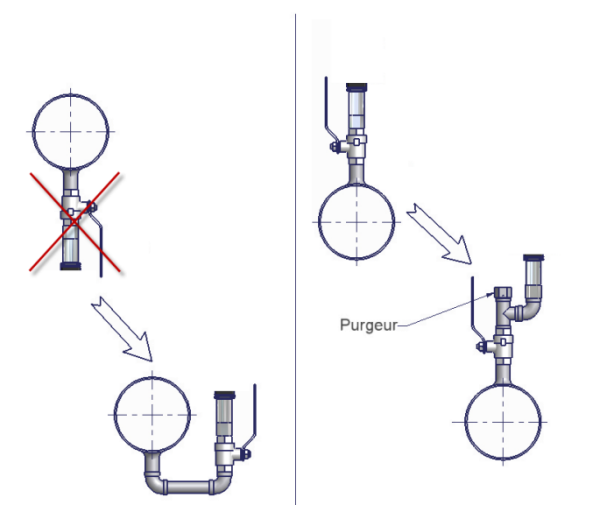

## 4.2 METER WITH PULSE EMITTER

Any pulse emitter may be connected to the D35 counter input if its electrical system has either a "Normally Open" or "Normally Closed" contact. For setting up the pulse emitter, refer to the meter manufacturer's instructions and the D35 instructions located in the *D3500* wiring diagram.

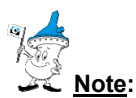

Always connect meter last to avoid arbitrary pulse counts.

In any case you can reset the counter from the user interface.

## 5 D35 MOUNTING

When mounting a D35 with sensors other than those provided by CLA-VAL, be careful not to damage or deform the housing in any way (warranty will become void).

## 5.1 CELLULAR NETWORK QUALITY

Check the cellular network quality at the installation location prior to installing the product.

Network strength indication from a cell phone gives initial information about reception quality on a potential installation site. For a more detailed analysis, use the D35 configuration mode to get the exact reception quality. Refer to chapter 9.10 « Checking the quality of the network » for more details.

### Do not install: dBm < -95

The D35 configuration mode will indicate (amongst others) in dBm units, the network reception quality as seen by the D35. Installation is not recommended below a value of -95 dBm. As the cellular network quality may fluctuate strongly across the site, it is recommended to test at different locations.

If network quality at the installed location is not sufficient, it may be necessary to relocate the D35 or deport its antenna with adequate CLA-VAL extension cables.

► CLA-VAL Europe

www.cla-val.ch

cla-val@cla-val.ch

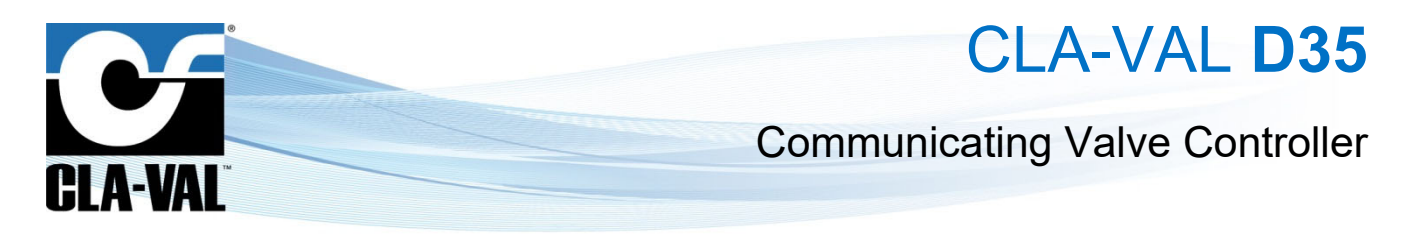

#### **ORIENTATION IN SPACE** 5.2

The D35 should be mounted in an upright position (antenna side up, cable gland down) to guarantee a good cellular connectivity.

D35 may have difficulties transmitting when submerged (e.g. in a manhole after rainfall). To guarantee reliable transmission it is recommended to install it as high as possible.

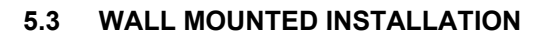

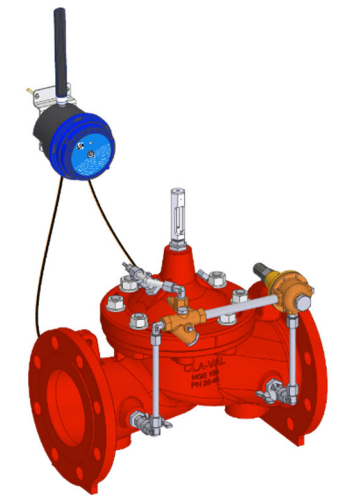

D35 can be fixed on walls using the wall mounted installation.

Drill the holes at the correct distance (72 mm) or use the lower housing as a drilling gauge.

#### 5.3.1 **DIN RACK MOUNTED INSTALLATION**

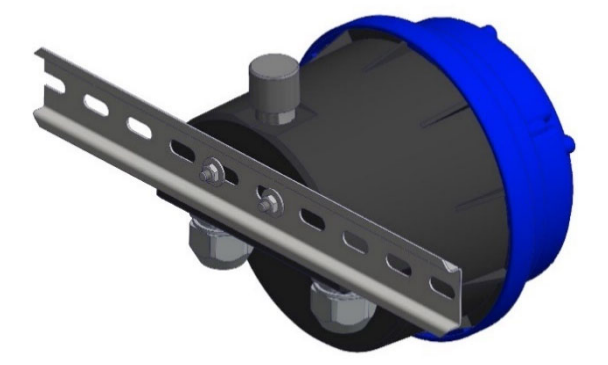

An alternative optional bracket is available for electrical box installation.

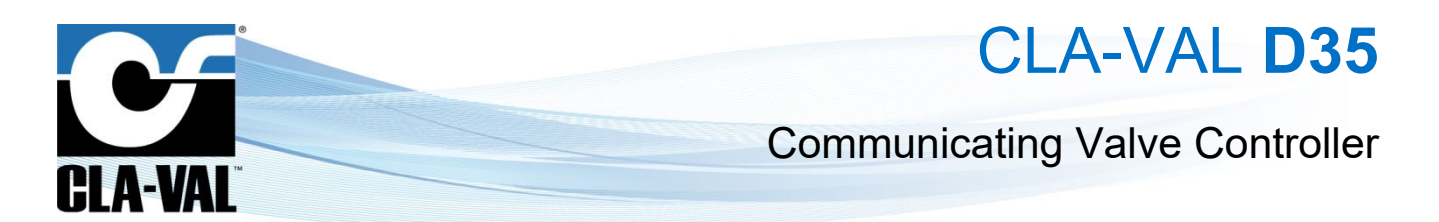

#### 5.3.2 **ORIENTABLE BRACKET MOUNTED INSTALLATION**

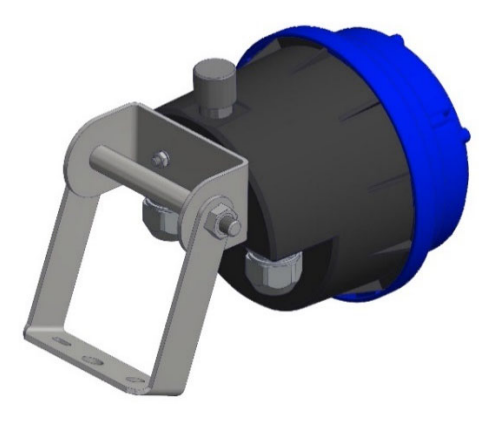

An alternative optional orientable wall-mounted or valve bracket for D35.

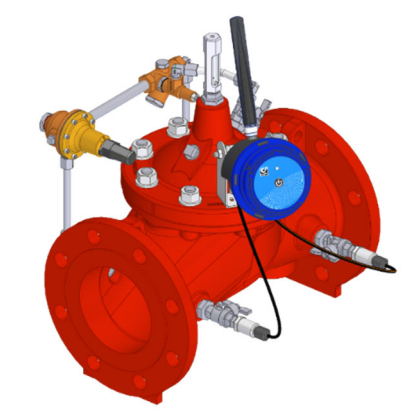

#### 5.3.3 **RECOMMENDED INSTALLATION**

Depending on the cellular network signal strength, the D35 installation might need to be adapted. The network signal quality values mentioned below are indicative and correspond to a signal acquired with a High-Performance Cellular Signal and Network Analyzer, reference: Siretta® «SNYPER-LTE».

#### 5.3.4 STRANDARD INSTALLATION

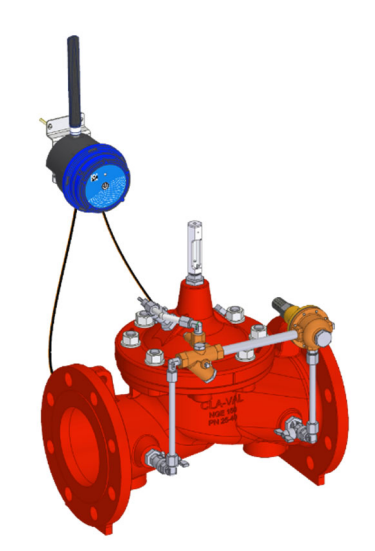

The standard installation of the D35 on the wall should be, as close as possible to the well opening, but not further than 1.5 m from the pressure sensor(s) connection(s) on the valve.

The minimum signal strength is - 80 dBm for optimum data communication at the valve level.

| CLA-VAL Europe | www.cla-val.ch | cla-val@cla-val.ch | 8 - D35001UE | - 08 |
|----------------|----------------|--------------------|--------------|------|
|----------------|----------------|--------------------|--------------|------|

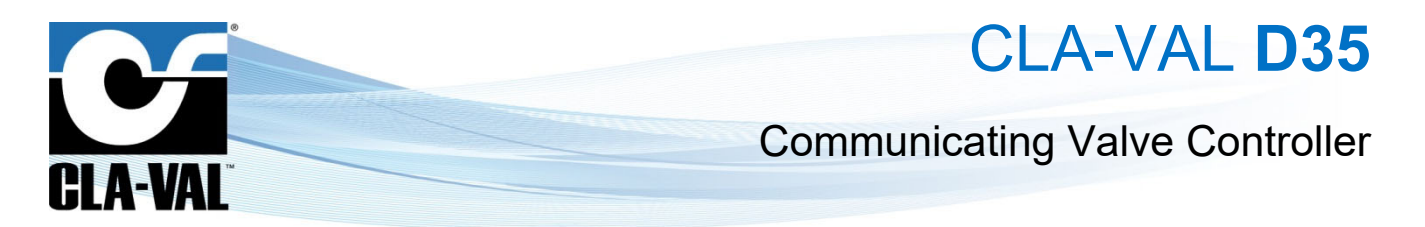

### 5.3.5 NETWORK QUALITY BETWEEN -80 dBm and -95 dBm

If the signal quality at the valve level is between -80 dBm and -95 dBm, check if the D35 can be installed closer to the well opening, while maintaining a maximum distance of 1.5 m to the pressure sensors. If this is not possible, an antenna extension with optional CLA-VAL antenna extension cables might be necessary.

### 5.3.6 NETWORK QUALITY LESS THAN -95 dBm

If the signal quality at the valve level is lower than -95 dBm, it is required to deport the antenna outside of the well. Please contact CLA-VAL for more information.

## **6** CONNECTION

The cable glands are designed for cables between 4 mm and 6 mm diameter. Water intrusion may occur if sensors with cable diameters outside of this range are used.

## 6.1 PULSE COUNTING

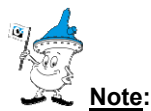

Refer to the meter manufacturer's product information for complete information about functionality and connectivity information.

The counter contact ("Normally Open" or "Normally Closed") must be connected between Tx/Cnt and GND (refer to D3500 wiring diagram).

## 7 SIM CARD

## 7.1 PREPARING THE SIM CARD

A 3FF/Micro-SIM format SIM card is necessary for data communication compatible with LTE cat-M1, NB-IoT, or GPRS. CLA-VAL can optionally provide SIM card. If another SIM card than the one supplied by CLA-VAL is used refer to chapter 9.9 « Custom SIM Card » for configuration.

## 7.2 INSERTING THE SIM CARD

Insert the SIM card with the golden contacts downwards into the card holder. Refer to Figure 2 - Chapter 2  $_{\rm \%}$  D35 Characteristics » and the symbol printed on the D35 for correct SIM card orientation. The SIM card must be completely inserted into the card holder. If the card is overlapping the card holder after insertion, remove it and check the card's orientation.

## 8 STARTING OPERATION

If the D35 model implements an internal battery, ensure it is connected to the battery connector on the electronic card (Figure 2 - Chapter 2 « D35 Characteristics »).

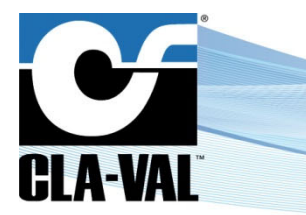

# CLA-VAL D35

## **Communicating Valve Controller**

## 8.1 D35 ASSEMBLY

Before re-assembly, ensure the inside of the housings and seal are clean and dry. Presence of dust or humidity when installing may damage the product.

- 1. Connect the antenna (3) to the product (if present) (1).
- 2. Connect the battery connector (C).
- 3. Close the body (1) by rotating the head (2), see Figure 3 below. Do not force closure! If the two parts of the housing cannot be fit together properly, make sure there is no pinched cable or dust.

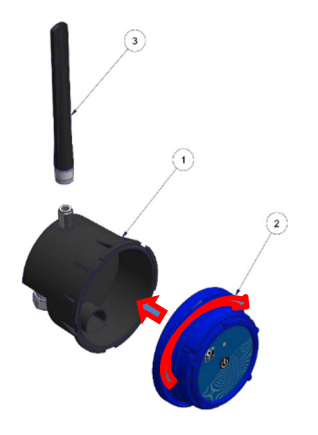

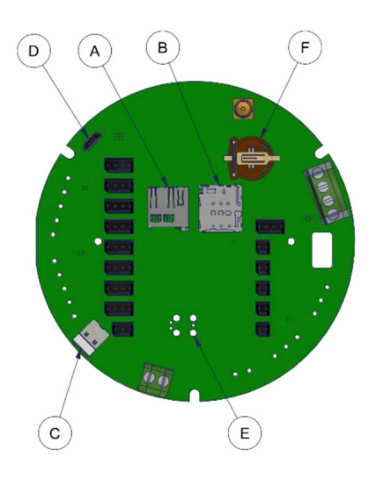

Figure 3 Body (1) and head (2) assembly

## 8.2 OPERATING MODE

The D35 has 3 modes of operation:

- "Standby" mode
- "Acquisition" mode
- "Configuration" mode

In "Standby" mode you can remove the SIM card or SD card, as well as connect or disconnect physical inputs.

The "Acquisition" mode is the operating mode of the D35. In this mode, the device acquires the signals from the connected sensors and inputs and saves them to the internal memory. If the data communication option is enabled, the recorded data is sent across the cellular network at the set interval time.

The "Configuration" mode is used to activate the WiFi local network generated by the device, to configure the D35.

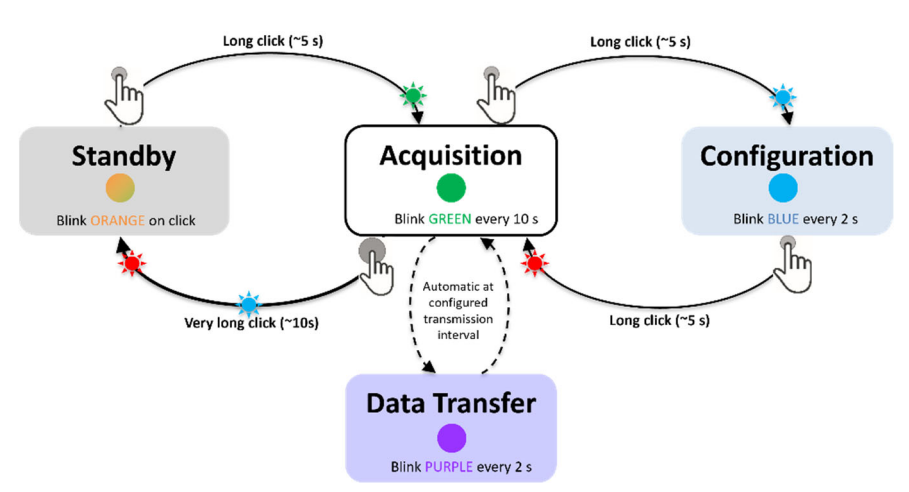

Figure 4 Logical diagram of switching from one mode of operation to another

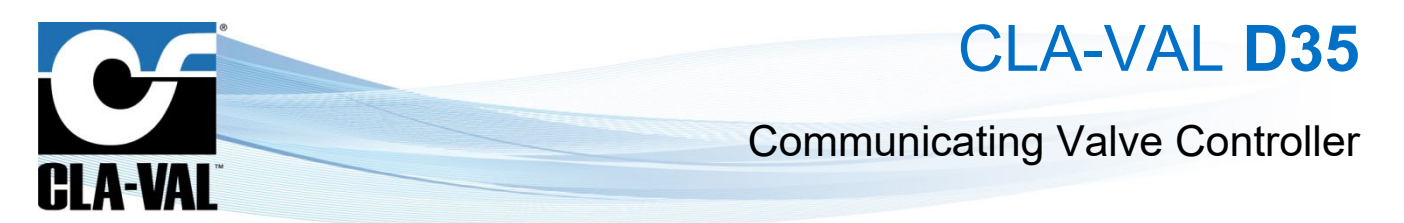

## 8.3 INSTALLATION VALIDATION

The simplest and fastest way to verify the successful start of the product is to use the D35 LED. The LED flashes green every 10 seconds when in "Acquisition" mode.

## 8.4 ACTIVATING D35

Once the following actions are performed

- □ Connected the battery & installed the sensor
- □ Inserted the SIM card (if not using the default CLA-VAL SIM card)
- Closed the housing

Switch to Acquisition mode on your D35 as indicated in Figure 4 (from "Standby" mode, press the button for 5 seconds)

## 9 TOOL & CONFIGURATION

## 9.1 INSTALLATION CHECKUP

The D35 user interface in "Configuration" mode provides complete product parameters information such as sensor readings and cellular reception quality:

- 1. Activate "Configuration" mode on your D35 as indicated in the previous section (from "Acquisition" mode, press the button for 5 seconds).
- 2. Connect your smartphone, tablet, or computer to the WiFi network generated by the D35.

The network has the default name: D35-< serial number>

The default password is: D35\_< last 4 digits of the series serial number >

We strongly recommend to change the default password at first installation.

<u>Note</u>: The network generated by the D35 has no Internet access. Any error messages about this can be ignored without any problem.

3. Enter the address <u>http://192.168.4.1</u> in your usual internet browser, or scan the following QR code using a QR code reading application:

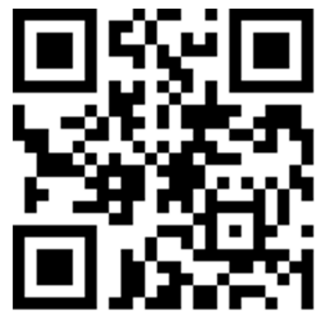

- 4. After a few seconds, the configuration interface of your D35 will be displayed.
- 5. The home page allows to see the measured values in real time. It also contains the web browsing menu as well as other useful information of your D35.

| CLA-VAL Europe                                   | www.cla-val.ch                               | cla-val@cla-val.ch | 11 - D35001UE     | - 08/22           |
|--------------------------------------------------|----------------------------------------------|--------------------|-------------------|-------------------|
| © Copyright CLA-VAL Europe - Specifications subj | iect to change without notice - no contractu | al illustrations.  | Reduce your waste | - Sort your rubbi |

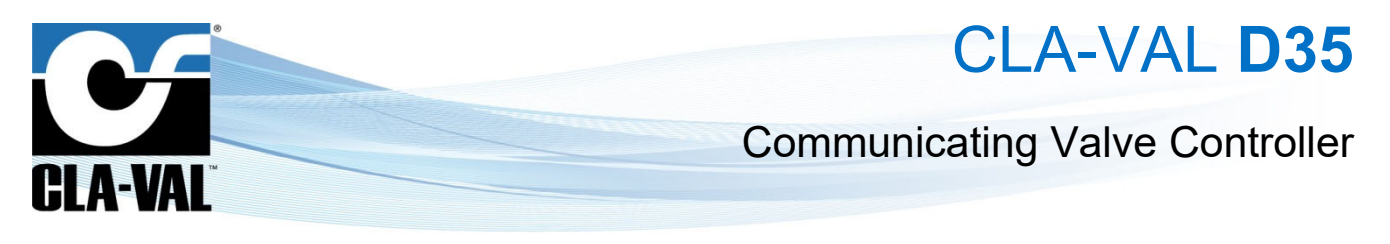

#### SIMPLIFIED / ADVANCED MODE 9.2

The advanced mode allows access to parameters requiring specific knowledge.

To access the **"ADVANCED MODE**", click on the icon at the top right of the interface. 1.

| ≡ D35_21042                               | 5001                                                           |                                                                 |                                                             |                                                           |
|-------------------------------------------|----------------------------------------------------------------|-----------------------------------------------------------------|-------------------------------------------------------------|-----------------------------------------------------------|
| C                                         | Input list     Click on any input for more details and options | Output list<br>Click on any output for more details and options | Your D35                                                    |                                                           |
| CLA-VA                                    | MI (0-5V)<br>All 0.01 bar                                      | Outputs Show disabled ports                                     |                                                             |                                                           |
| <ul><li>✦ Home</li><li>→ Inputs</li></ul> |                                                                |                                                                 |                                                             |                                                           |
| [→ Outputs                                | DIIC reset 71.00 l                                             | 0                                                               |                                                             |                                                           |
| ► ValvApps <sup>™</sup> Solution Solution | DITF 3.79 l/s                                                  |                                                                 | 99.93% (~3,345 days)                                        |                                                           |
| LEVENTS                                   | BATV 3.79 Volts                                                |                                                                 | IMEI: 359206105130355                                       |                                                           |
| Connectivity                              | BATSOC 99.93 %                                                 | ADVANCED MOD                                                    | E                                                           |                                                           |
| System                                    |                                                                | You are about to enter Advance                                  | ed mode, where you will have access that require specific k | nowledge and are normally hidden. Do you want to proceed? |
| 신 Log off                                 |                                                                |                                                                 | •.                                                          |                                                           |

- A pop-up will open to confirm your choice. 2.
- 3. Click on the "OK" button. You now have access to the advanced settings.
- Click the icon again to exit the advanced mode. 4.

At the end of your session, you will automatically exit the advanced mode.

তা Some parameters require to switch to "ADVANCED MODE". These settings are indicated by the following icon:

#### **ANALOGUE INPUT SETTINGS** 9.3

The inputs identified by Al1, Al2, Al3 and Al4 are analogue inputs.

Click on " $\rightarrow$  **Inputs**" to display the input configuration page. 1.

|                | ≡ D35_210426001                                                                                                    |                                                                                                    |                                                                                                    |   |
|----------------|----------------------------------------------------------------------------------------------------|----------------------------------------------------------------------------------------------------|----------------------------------------------------------------------------------------------------|---|
|                | Events     Connectivity     Cogging & export     Cogging & export     Cogging & export     System     Cog off     Log off     Log off     Log off     Log off     Log off     Log off | Input list<br>Cick on any input for more<br>inputs<br>Int (050)<br>DITC<br>DITC<br>DITC<br>DITF<br>DITF<br>BATV<br>BATV<br>BATSOC<br>BATSOC | details and options<br>Show disabled ports<br>0.01 bar<br>1<br>0<br>1<br>1<br>0<br>1<br>0<br>1<br>1<br>0<br>1<br>0<br>1<br>0<br>1<br>0<br>1<br>0<br>1<br>0<br>1<br>0<br>1<br>0<br>1<br>1<br>1<br>1<br>1<br>1<br>1<br>1<br>1<br>1<br>1<br>1<br>1 |   |
| CLA-VAL Furope | www.cla-v                                                                                                    | /al.ch                                                                                                    | cla-val@cla-val.ch                                                                                                    | 1 |

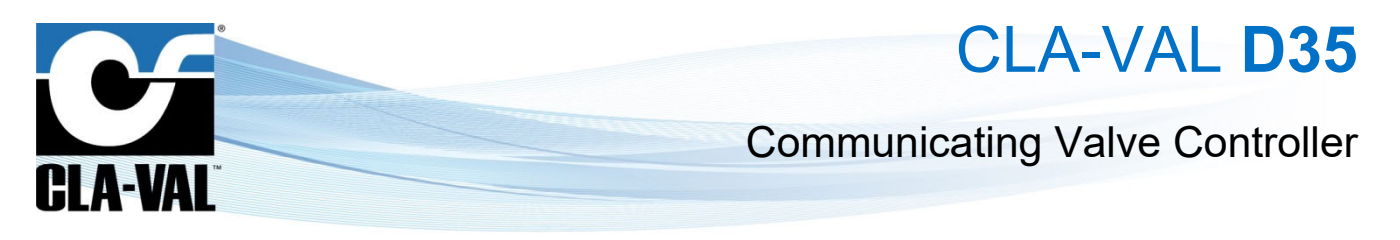

2. To activate an input that is not displayed on the list, select "Show disabled ports". The list will show disabled inputs with a *gray* background.

| ≡ D35_210426001         |                                                               |    |                |                   |
|-------------------------|---------------------------------------------------------------|----|----------------|-------------------|
|                         | Input list<br>Click on any input for more details and options |    | Your D35       |                   |
| CLA-VAL <sup>®</sup>    | Inputs Show disabled ports                                    | 2. |                | 1g                |
| A Home                  | Al1 0.001 bar                                                 |    | 8.             |                   |
| →] Inputs               | Al2 No value                                                  | 3. | 0              |                   |
| E→ Outputs              | AI3 0.000 V. No value                                         |    | 2410           | 2.0               |
| ► ValvApps <sup>™</sup> | Al4 (0-10V)<br>Al4 0.000 V No value                           |    | 99.9           | 3% (~3,345 days)  |
|                         |                                                               |    | Serial Number: | 210426001         |
| LEVENTS                 | DI1 1                                                         |    | IMEI:          | 359206105130355   |
| Connectivity            | DI2                                                           |    | MAC:           | 34:ab:95:5c:8f:44 |
| Logging & export        |                                                               |    | Firmware:      | dev-1.0.0         |
| System                  | DI1C rosot 572.00 I                                           |    |                |                   |
| し Log off               | DI2C reset 270,236.00 I                                       |    |                |                   |
| § 13/04/2022 12:42:08   |                                                               |    |                |                   |

3. Click on an input to reach its configuration page.

|                        | Configuring Al1                | Custom scaling       |              |
|------------------------|--------------------------------|----------------------|--------------|
|                        |                                | Scale min (V) *<br>D | ▲ ACQUIRE LO |
| CLA-VAL <sup>®</sup>   | Name *<br>All                  | Scale max (V) *<br>5 | ▲ACQUIRE HI  |
| Home                   | Decimal digits *<br>2          |                      |              |
| ) Inputs               | units *<br>bar                 | -                    |              |
| → Outputs              | Measurement min (bar) *<br>0   |                      |              |
| <b>∂</b> ValvApps™     | Measurement max (bar) *<br>16  | 4.                   |              |
| ∀alveFlow <sup>™</sup> | Sensor type *<br>0-5V          | •                    |              |
| Events                 | Sensor warm-up (ms) *<br>25    |                      |              |
| Connectivity           | Filter coefficient (%) *<br>70 |                      |              |
| Logging & export       | Lost signal *<br>No Value      | - 5.                 |              |
| 🗘 System 6             | SAVE CANCEL                    |                      |              |
| り Log off              | UNIT CONTRACT                  |                      |              |
| © 13/04/2022 12:48:29  |                                |                      |              |

- 4. On the configuration page of the desired input, you can change the name and configure the sensor settings.
- 5. **Solution**, "Lost Signal" drop-down menu allows to configure an action when the sensor signal is lost. For example, when the ratiometric sensor voltage is less than 0.5 V.

You have the choice between:

- No Value
- A default Value
- The last Value
- 6. When done, click "SAVE" to apply your changes.

CLA-VAL Europe

www.cla-val.ch

cla-val@cla-val.ch

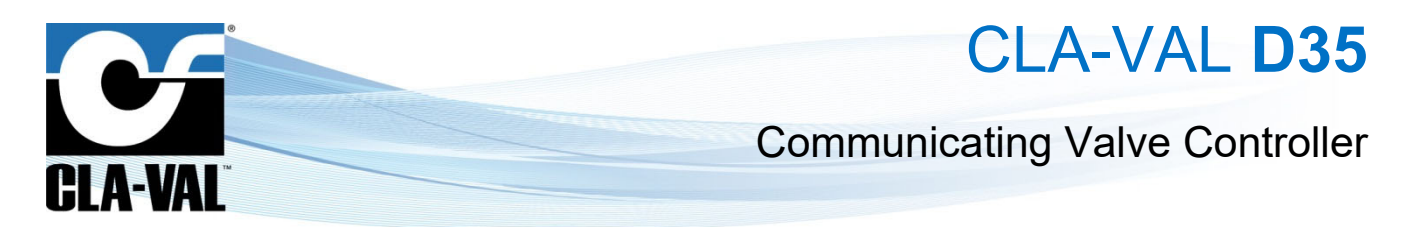

## 9.4 SETTING UP A FLOWMETER

Pulse meters must be connected to digital inputs (*DI1* or *DI2*). The configuration of these inputs *DI...* is broken down into two sub-inputs:

The input  $\pmb{\textit{DI...C}}$  controls the display of the volume measurement.

- 1. Select the "**pulse weight**" for the flow meter and its units.
- 2. Click **"SAVE**" to apply the changes.

| ≡  | D35_210426001       |                       |    |
|----|---------------------|-----------------------|----|
|    |                     | Configuring DI1C      |    |
| C  | LA-VAL <sup>®</sup> | Enabled Name * DITC   |    |
| A  | Home                | Decimal digits *<br>2 |    |
| →  | Inputs              | Units*                |    |
| [→ | Outputs             | Pulse weight *<br>1   |    |
| R  | ValvApps™           | index *<br>O          | 1. |
| *  | ValveFlow™          | Pulse units *         |    |
| ۰  | Events 2.           | SAVE CANCEL           | _  |
| (; | Connectivity        |                       |    |
| Ŀ  | Logging & export    |                       |    |
| ۵  | System              |                       |    |
| ሳ  | Log off             |                       |    |
| ©  | 13/04/2022 12:50:14 |                       |    |

The input **DI...F** controls the flow rate display

- 1. Choose the pulse weight and its units. These options must match the connected flowmeter.
- 2. Choose the units in which the flow rate is displayed.
- 3. Click "SAVE" to apply the changes.

| ≡ D35_210426          | 101                           |          |
|-----------------------|-------------------------------|----------|
|                       | Configuring DI1F              |          |
| CLA-VAL               | Enabled                       |          |
| A Home                | DITF<br>Decimal digits *<br>2 | _        |
| →] Inputs             | Units *<br>1/S                | 2.       |
| [→ Outputs            | Pulse weight *<br>1           |          |
| NalvApps <sup>™</sup> | Pulse units *<br>1/S          | <u> </u> |
| <b>≋</b> ValveFlow™   | SAVE                          |          |
| Events                |                               |          |
| Connectivity          |                               |          |
| Logging & expo        | t                             |          |
| System                |                               |          |
| U Log off             |                               |          |
| © 13/04/2022 12:50:28 |                               |          |

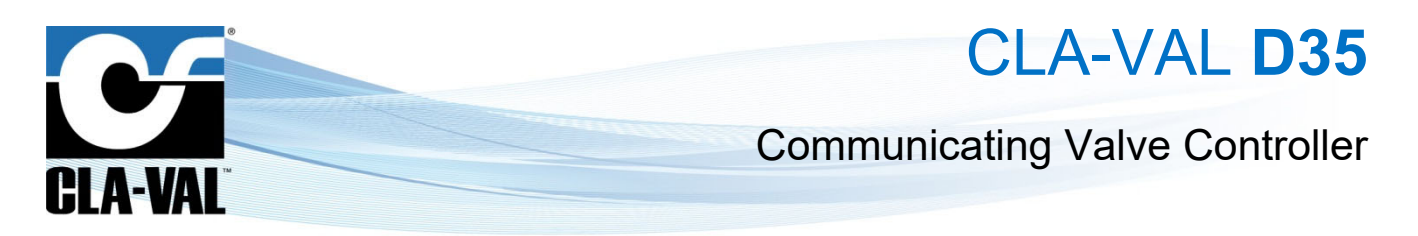

## 9.5 SETTING THE PARAMETERS OF A SOLENOID VALVE

The outputs identified by SO1 and SO2 are solenoid outputs.

- 1. Click on the " $\rightarrow$  **Outputs**" menu to display the output configuration page.
- 2. To activate an output that is not displayed in the list, click on "Show disabled ports". The list will show the deactivated outputs with a *grey* background.

| ≡ D35_21042600 <sup>-</sup> |                                    |                              |    |
|-----------------------------|------------------------------------|------------------------------|----|
|                             | Output list<br>Click on any output | for more details and options |    |
| CLA-VAL                     | Outputs                            | Show disabled ports          | 2. |
| ft Home                     | S01                                | 1<br>0                       |    |
| →] Inputs                   | DO                                 | 1                            |    |
| [→ Outputs                  | 1.                                 |                              |    |
| ▶ ValvApps™                 |                                    |                              |    |
| ₩ ValveFlow™                |                                    |                              |    |
| Levents                     |                                    |                              |    |
| Connectivity                |                                    |                              |    |
| Logging & export            |                                    |                              |    |
| System                      |                                    |                              |    |
| し Log off                   |                                    |                              |    |
| © 13/04/2022 12:42:18       |                                    |                              |    |

| ≡ D35_210426001       |                                                                 |
|-----------------------|-----------------------------------------------------------------|
| C                     | Output list<br>Click on any output for more details and options |
| CLA-VAL <sup>®</sup>  | Outputs Show disabled ports                                     |
| Home                  | S01 1<br>0                                                      |
| Inputs                | so2 1<br>0 2.                                                   |
| → Outputs             |                                                                 |
| ValvApps™             | DO 1                                                            |
| ₩ ValveFlow           | M35 0.00 %                                                      |
| Events                |                                                                 |
| Connectivity          |                                                                 |
| Logging & export      |                                                                 |
| System                |                                                                 |
| し Log off             |                                                                 |
| ③ 13/04/2022 12:42:34 |                                                                 |

- 3. Click on an output to access its configuration page.
- 4. On the configuration page of the desired output, you have the possibility to change the name, the activation label, the deactivation label and the default value.

## 9.5.1 OUTPUT TEST

To test the correct functioning of a solenoid valve, you can force the state of the valve:

- 1. After selecting the desired state, click on "APPLY", the forced state has priority over the output.
- 2. To cancel the forcing of an output, click on "CANCEL".

When you exit the "Configuration" mode all outputs that have been forced are automatically released.

|                  | Configuring SO1              | Test output S01   |   |
|------------------|------------------------------|-------------------|---|
|                  | Enabled                      | S01               | 1 |
| A-VAL"           | Name *<br>S01                | State *           |   |
| Home             | Label for value '1'*<br>1    |                   |   |
| Inputs           | Label for value '0' *<br>O   | 1. APPLY CANCEL 2 | · |
| Outputs          | Default state *<br>0         | Ŧ                 |   |
| ValvApps~        | Pulse duration (ms) *<br>120 |                   |   |
| ValveFlow~       | 011/07                       |                   |   |
| Events           | SAVE CANCEL                  |                   |   |
| Connectivity     |                              |                   |   |
| .ogging & export |                              |                   |   |
| System           |                              |                   |   |
| Log off          |                              |                   |   |
| 4/2022 12:48:10  |                              |                   |   |

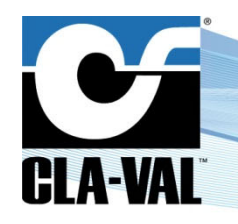

# CLA-VAL D35

## **Communicating Valve Controller**

## 9.6 EVENT SETTING

Events are used to set alarms.

You can set two types of alarms:

- The high alarm is used to detect values above a threshold.
- The low alarm is used to detect values below a threshold.

Alarms can be used to force data to be sent before the transmission period.

- 1. Click on " Events"
- 2. Click on the input you want to configure.
- 3. Select the threshold and the return to normal value. The return to normal allows to define a dead band, to avoid oscillations between the active and inactive state.
- 4. Click "SAVE" to apply the changes.

| ≡ D35_210426001                                                                           |                  | ≡ D35_210426001                                                                                                    |    |
|-------------------------------------------------------------------------------------------|------------------|----------------------------------------------------------------------------------------------------|----|
| Events     Show disabled ports       Image: Cla-Val     Image: Cla-Val                    | <sup>1)</sup> 2. | Too High Alert - Al1 (Al1)           □ Enabled           Unit (bar) *           0           Refure to normal (bar) * | 3. |
| ↑ Home                                                                                    |                  | ↑ Home                                                                                                    | 1  |
| -J Inputs O Alert - Change of state                                                       |                  | -) Inputs 4. CANCEL                                                                                                  |    |
| [→ Outputs                                                                                |                  | [→ Outputs                                                                                                    |    |
| Note: Section 2017     Note: Section 2017       Note: Section 2017     Note: Section 2017 |                  | ► ValvApps~                                                                                                    |    |
| ValveFlow <sup>™</sup> O Alert ▲ - Too high: <del>0.00 l/s ( off at 0.00 l/</del>         | ·                | ₩ ValveFlow <sup>™</sup>                                                                                             |    |
|                                                                                           |                  | Levents                                                                                                    |    |
| 중 Connectivity                                                                            |                  | 중 Connectivity                                                                                                    |    |
| Logging & export                                                                          |                  | Logging & export                                                                                                    |    |
| 🌣 System                                                                                  |                  | 🗘 System                                                                                                    |    |
| لٰ Log off                                                                                |                  | (U) Log off                                                                                                    |    |
| © 13/04/2022 12:44:45                                                                     |                  | © 13/04/2022 12:44:53                                                                                                |    |

CLA-VAL Europe

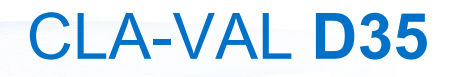

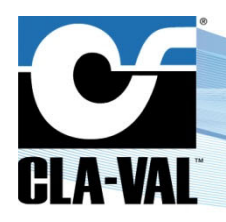

## 9.7 VALVEFLOW™ SETTING (OPTION)

The ValveFlow<sup>TM</sup> allows calculating the flow througt the valve, thanks to inlet pressure, outlet pressure, and valve opening.

- 1. Configure the ValveFlow by clicking on " *ValveFlow™* menu.
- 2. Select the inputs corresponding to the inlet/outlet pressure, as well as the opening.
- 3. Select the type of valve installed.
- 4. Click "SAVE" to apply the changes.

|                       | Configuring Flow Calculation | Advanced                         |
|-----------------------|------------------------------|----------------------------------|
|                       | Enabled                      | Flow Calculation data file *     |
| CLA-VAL <sup>®</sup>  | Name *<br>VFLO               | Choose a file 👔                  |
| A Home                | Decimal digits *<br>2        | UPLOAD NEW FLOW CALCULATION FILE |
| →] Inputs             | Units *<br>I/s               | <u> </u>                         |
| [→ Outputs            | Inlet pressure 🔻             |                                  |
| ▶ ValvApps™           | Outlet pressur 💌             | 2.                               |
| <b>≋</b> ValveFlow™   | Opening input * 👻            |                                  |
| 🜲 Events              | Size *                       | <u>*</u>                         |
| Connectivity          | Body style *                 | - J.                             |
| Logging & export      | Seat type *                  | -                                |
| System                | SAVE <b>4.</b>               |                                  |
| し Log off             |                              |                                  |
| © 13/04/2022 12:42:47 |                              |                                  |

## 9.8 VALVAPPS™

## 9.8.1 VALVAPPS™ INSIDE

ValvApps<sup>™</sup> Inside provides a catalogue of predefined hydraulic applications.

- 1. Select the **"Type of application**" and the **"Subtype of application**" that corresponds to your need.
- 2. Once selected, click on "LOAD". Now you can customize the predefined settings.
- 3. To activate the operation of the ValvApps, check the **"Enabled"** box.
- 4. Click on "SAVE".

|                  | ValvApps™ Inside                | ValvApps <sup>™</sup> Import/Export |
|------------------|---------------------------------|-------------------------------------|
| 1.               | Type of application *<br>Custom | EXPORT CURRENT VALVAPPS*            |
| A-VAL"           | Subtype of application *<br>-   | Choose a file                       |
| Home 3.          | Enabled                         | IMPORT VALVAPPS" FILE               |
| Inputs 4.        | SAVE LOAD 2.                    |                                     |
| Outputs          |                                 |                                     |
| ValvApps™        | Actions (0/4)                   |                                     |
| ValveFlow™       | +                               |                                     |
| Events           |                                 |                                     |
| Connectivity     |                                 |                                     |
| Logging & export |                                 |                                     |
| System           |                                 |                                     |
| .og off          |                                 |                                     |

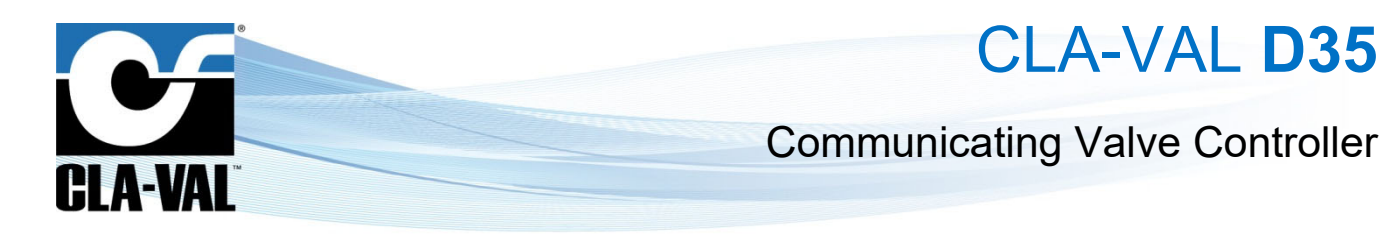

## 9.8.2 IMPORT/EXPORT

Exporting a ValvApps<sup>™</sup> allows you to export the ValvApps<sup>™</sup> you have configured, as well as the different inputs/outputs impacted by this ValvApps.

1. To export a ValvApps, click on the "EXPORT CURRENT VALVAPPS™".

Importing allows you to load a ValvApps that you have previously exported.

- 1. Select the JSON file (.json)
- 2. Click on "IMPORT VALVAPPS™ FILE".

| ≡ D35_210426001       |                                 |                                |        |
|-----------------------|---------------------------------|--------------------------------|--------|
|                       | ValvApps <sup>™</sup> Inside    | ValvApps <sup>™</sup> Import/E | cport  |
|                       | Type of application *<br>Custom | EXPORT CURRENT VALVAR          | PS" 1. |
| CLA-VAL <sup>®</sup>  | Subtype of application *<br>-   | ← Choose a file 👔              | 2.     |
| Home                  | Enabled                         | IMPORT VALVAPPS" FILE          | 3.     |
| Inputs                | SAVE LOAD                       |                                |        |
| → Outputs             |                                 |                                |        |
| ValvApps <sup>™</sup> | Actions (0/4)                   |                                |        |
| ₩ ValveFlow           | +                               |                                |        |
| Events                |                                 |                                |        |
| Connectivity          |                                 |                                |        |
| Logging & export      |                                 |                                |        |
| System                |                                 |                                |        |
| し Log off             |                                 |                                |        |
| © 13/04/2022 12:46:46 |                                 |                                |        |

## 9.8.3 ACTIONS

An action allows you to activate or deactivate a solenoid valve according to its configuration and conditions. You can create up to 4 actions.

| ≡ D35_210426001             |                                 |                                     |
|-----------------------------|---------------------------------|-------------------------------------|
|                             | ValvApps <sup>™</sup> Inside    | ValvApps <sup>™</sup> Import/Export |
|                             | Type of application *<br>Custom | EXPORT CURRENT VALVAPPS*            |
| <b>CLA-VAL</b> <sup>®</sup> | Subtype of application *        | Choose a file 🔋                     |
| A Home                      | Enabled                         | IMPORT VALVAPPS" FILE               |
| →] Inputs                   | SAVE LOAD                       |                                     |
| [→ Outputs                  |                                 |                                     |
| ► ValvApps™                 | Actions (0/4)                   |                                     |
|                             | +                               |                                     |
| 🛕 Events                    |                                 |                                     |
| Connectivity                |                                 |                                     |
| Logging & export            |                                 |                                     |
| System                      |                                 |                                     |
| ப் Log off                  |                                 |                                     |
| © 13/04/2022 12:46:46       |                                 |                                     |

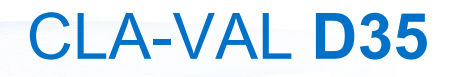

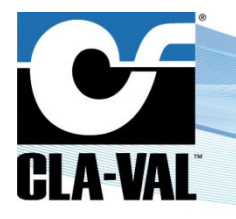

### 9.8.4 « ACTION » CONFIGURATION

- Name: The action name.
- Output: The solenoid valve output which is controlled by this action.
- Activation state: The state of the solenoid valve when the action is active.
- Activation delay [s]: The activation delay allows you to add a delay before the action is activated when these

different conditions are met. Only available in advanced mode

• Deactivation delay [s]: The deactivation delay allows you to add a delay before the action is deactivated even if its

conditions are no longer met. Only available in advanced mode

• Max. duration of an activation [s]: The maximum time during which the action can be active, if it exceeds this time the solenoid valve will deactivate and can reactivate only when the action deactivates and reactivates again. A

value of 0 disables this option. Only available in advanced mode

• **Priority (1 : High):** When several actions control the same output, the priority defines which action will have control over the output. The action with the value closest to 1 has priority, in case of a tie the order of the actions prevails.

### 9.8.5 CONDITIONS

Conditions determine when an action is active or inactive. You can set up to a maximum of three conditions per action. You can choose to join the conditions with "or logic" or "and logic".

The conditions available are:

- Threshold
- Calendar
- Volume + Calendar

| ≡ D35_210426001                                                         |                                                                                                    |               |
|-------------------------------------------------------------------------|----------------------------------------------------------------------------------------------------|---------------|
| CLA-VAL                                                                 | Action configuration                Enabled            Name           Action 1           Opper*         Activation state*           SD1 (SD1)         1           Promy (1: steps * | Chapter 9.8.4 |
| →] Inputs                                                               | Send data immediately upon condition                                                                                                    |               |
| <ul> <li>NalvApps<sup>™</sup></li> <li>WalveFlow<sup>™</sup></li> </ul> | Conditions (0/3):<br>+                                                                                                    | Chapter 9.8.5 |
| 🌲 Events                                                                | SAVE CANCEL                                                                                                    |               |
| Connectivity                                                            |                                                                                                    |               |
| System                                                                  |                                                                                                    |               |
| U Log off                                                               |                                                                                                    |               |

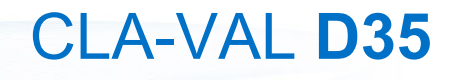

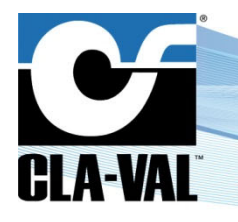

## 9.8.5.1 Threshold

A condition that will be triggered by a condition applied to an analogue or digital input.

- Input: The value of the input used for the comparison.
- Operator: The operator used for comparison (larger, smaller, equal).
- Threshold [bar]: The constant used for comparison.
- Hysteresis [bar]: Allows you to define a dead band.
- Minimum duration [s]: The maximum time the condition can be true. Set the value to 0 to disable this feature. Only

## available in advanced mode

| ≡ D35_210426001                    |                                                                                                    |                                  |
|------------------------------------|----------------------------------------------------------------------------------------------------|----------------------------------|
|                                    | Action configuration                                                                                                    | Condition configuration          |
| CLA-VAL <sup>®</sup>               |                                                                                                    | Type*         *           Input* |
| A Home → Inputs                    | S01 (S01)         •         1         •           Activation delay (s) *         Deactivation delay (s) *         0           0         0         0 | Dparator *                       |
| C→ Outputs ValvApps <sup>™</sup>   | Max. schwe duston (s) * Priorby (1.High) *<br>0 <u>1</u><br>Send data immediately upon condition                                                    | 0<br>Hysteresis(bar) *<br>0      |
| ≈ ValveFlow~                       | Conditions (1/3):                                                                                                    | Minimum duration (x) *<br>D      |
| Connectivity                       | +                                                                                                    |                                  |
| Logging & export                   | SAVE CANCEL                                                                                                    |                                  |
| U Log off<br>© 13/04/2022 12:47:51 |                                                                                                    |                                  |

## 9.8.5.2 Calendar

Condition that will trigger between a start time and an end time. Depending on the days of the week, as well as the months.

- From: The time when the condition was triggered.
- To: The end time of the condition.
- When?: The list of days and months where the condition is valid.

|                        | Action configuration                                      | Condition config  | guration  |                 |  |
|------------------------|-----------------------------------------------------------|-------------------|-----------|-----------------|--|
|                        | Enabled                                                   | Type*<br>Calendar |           |                 |  |
| CLA-VAL                | Name<br>Action 1                                          | From              |           |                 |  |
|                        | Output * Activation state * SOT (SOT) • 1 •               | Hour* N           | Minutes * | Seconds         |  |
| Home                   | Priority (1: High) *                                      | Ter               |           |                 |  |
| Inputs                 | 1                                                         | Hour* N           | tinutes * | Seconds<br>59 * |  |
| → Outputs              | Send data immediately upon condition                      |                   |           |                 |  |
| o ValvApps™            | Conditions (2/3):                                         | When?:            | Janua     | rv.             |  |
| ValveFlow <sup>™</sup> | From: 00:00:00 To: 23:59:59<br>7/7 day(s), 12/12 month(s) | Tuesday           | Februa    | ary             |  |
| Events                 | AND +                                                     | Wednesday         | March     |                 |  |
| Connectivity           | Al1 (Al1) > 0 bar                                         | Thursday          | April     |                 |  |
| Logging & export       | +                                                         | Friday            | May June  |                 |  |
| System                 | SAVE CANCEL                                               | Sunday            | July      |                 |  |
| ل Log off              |                                                           |                   | Augus     | at .            |  |
| © 01/01/2000 05:17:30  |                                                           |                   | Septer    | mber            |  |
|                        |                                                           |                   | Octob     | er              |  |

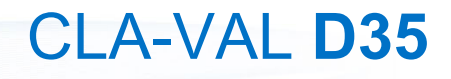

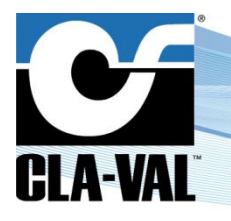

## 9.8.5.3 Volume + Calendar

Condition that will be triggered according to a time of day and a month. And stop when a certain volume is reached.

- From: The time when the condition was triggered.
- **Until:** Allows you to define an end condition in relation to a volume.
- Input: Allows to select the counter.
- Operator: The operator used for comparison (greater, greater equal).
- Threshold: The constant used for comparison.
- When?: The list of days and months where the condition is valid.

| ≡ D35_210426001       |                                                                                       |                              |
|-----------------------|---------------------------------------------------------------------------------------|------------------------------|
|                       | Action configuration                                                                  | Condition configuration      |
|                       | Enabled                                                                               | Type*<br>Volume + Calendar   |
| CLA-VAL               | Action 1                                                                              | From:                        |
| Home                  | Output*         Activation state*           S01 (S01)         •           1         • | 00 * 00 * 00 *               |
| Inputs                | Priority (1: High) * 1                                                                | Until:                       |
| Outputs               | Send data immediately upon condition                                                  | No Input Active Operator*    |
| ValvApps™             | Conditions (3/3):                                                                     | Treatent *                   |
| S ValveFlow **        | No preview available                                                                  |                              |
| Events                | AND -                                                                                 | wnen::<br>☑ Monday ☑ January |
| Connectivity          | Al1 (Al1) > 0 bar                                                                     | 🖬 Tuesday 🛃 February         |
| Logging & export      | AND -                                                                                 | 🗹 Wednesday 🗹 March          |
| System                | Al1 (Al1) > 0 bar                                                                     | ✓ Thursday ✓ April           |
| ) Log off             | +                                                                                     | Friday May                   |
| © 01/01/2000 05:24:37 | SAVE CANCEL                                                                           | Sunday Sully                 |
|                       |                                                                                       | Z August                     |
|                       |                                                                                       | September                    |
|                       |                                                                                       | ✓ October                    |
|                       |                                                                                       | November                     |

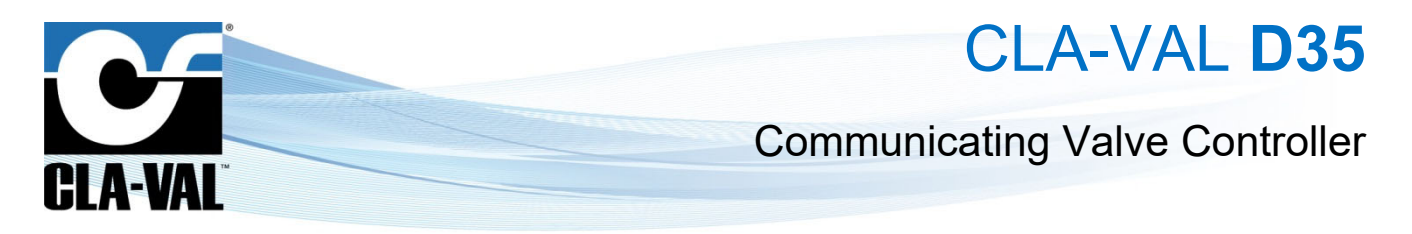

## 9.9 CUSTOM SIM CARD (COMMUNICATION OPTION)

- 1. Click on " **Connectivity**" menu.
- 2. Enter the information corresponding to the APN of your SIM card (provided by your operator).
- 3. Choose whether you want to communicate in 4G / 2G (Fallback in 2G in case of unavailability of 4G), 4G only, or 2G only and the 4G technology (CAT-M1 or NB-IoT)

| 35_210426001                                  |                                       |                                                                        |
|-----------------------------------------------|---------------------------------------|------------------------------------------------------------------------|
| WiFi access point                             | Data transfer                         | Modem status Offline 🗙                                                 |
| Duration of WiFi activation (minutes) *<br>60 | ◯ None                                | Latest refresh: 1 Jan 2000, 03:29:19<br>Connected to: Sunrise (2G GSM) |
| ₩Fi network name (SSID) *<br>D35_210426001    | ○ FTP                                 | IMEI: 359206100938422<br>ICCID: 89462038047000072663                   |
| me Password *                                 |                                       | TEST CONNECTION                                                        |
| uts Confirm password *                        | Transfer interval (min) *             |                                                                        |
| Passwords must match                          | ou hanse orde per day                 | SIM card settings                                                      |
| SAVE                                          | Hour* Mindex* 00 00 -                 | Use Cla-Val SIM card                                                   |
|                                               | Transformer and a set of the          | ● 4G/2G ○ 4G ○ 2G                                                      |
| l/veFlow™                                     | julien.rochat@cla-val.ch REGISTER NOW | CAT-M1 O NB-IOT                                                        |
| ents                                          | SAVE SEND DATA                        | Data communication region * Europe                                     |
| onnectivity 1.                                |                                       | APN*<br>internetm2m.air.com                                            |
| ogging & export                               |                                       | APN username                                                           |
| vstem                                         |                                       | APN password                                                           |
| g off                                         |                                       |                                                                        |
| /2000 05:56:04                                |                                       | SAVE                                                                   |

4. Click the "SAVE" button in the "SIM Card Settings" section to apply the configuration.

| SIM card settings           |
|-----------------------------|
| Use Cla-Val SIM card        |
| ● 4G/2G ○ 4G ○ 2G           |
| ● CAT-M1 ○ NB-IoT           |
| Data communication region * |
| Europe                      |
| APN *                       |
| internetm2m.air.com         |
| APN username                |
| APN password                |
| SAVE 4.                     |

CLA-VAL Europe

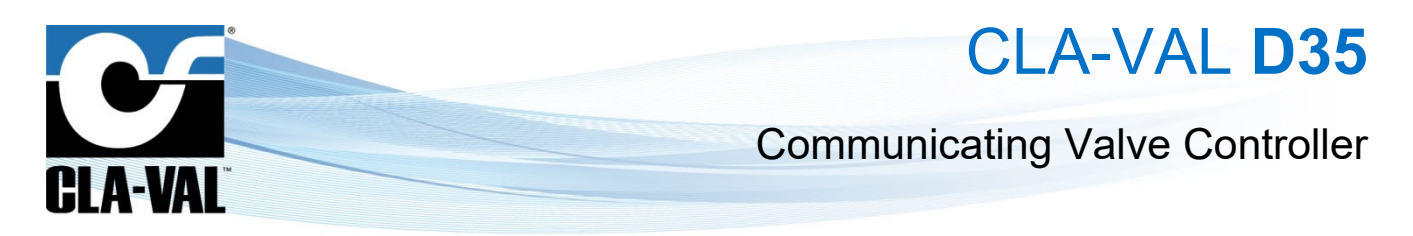

## 9.10 CHECKING THE QUALITY OF THE NETWORK (COMMUNICATION OPTION)

- 1. Click on " **Connectivity**" menu.
- 2. Click on the button "TEST CONNECTION".

| ≡ D35_210426001       |                                                                 |                                                                             |
|-----------------------|-----------------------------------------------------------------|-----------------------------------------------------------------------------|
|                       | Data transfer                                                   | Modem status Offline 🗙                                                      |
|                       | O None                                                          | Latest refresh: 25 Jul 2061, 08:47:59<br>Connected to: Swisscom (4G CAT M1) |
|                       | ○ FTP                                                           | IMEI: 359206105130355<br>ICCID: 89410120280709623217                        |
| Home                  | ● @Link2Valves-                                                 | TEST CONNECTION 2.                                                          |
| →] Inputs             | Transfer interval (min)<br>1.440 <b>V</b> Transfer once per day | SIM card settings                                                           |
| [→ Outputs            | Starting at: Minutes *                                          | Use cia-vai Sim card                                                        |
| ValvApps <sup>™</sup> | 00 • 00 •                                                       | SAVE                                                                        |
| ₩ ValveFlow           | Link2Valves user e-mail * REGISTER NOW                          |                                                                             |
| 🌲 Events              |                                                                 |                                                                             |
| 중 Connectivity        | SAVE FORCE SEND DATA                                            |                                                                             |
| Logging & export      |                                                                 |                                                                             |
| System                |                                                                 |                                                                             |
| し Log off             |                                                                 |                                                                             |
| © 13/04/2022 12:45:12 |                                                                 |                                                                             |

- 3. Wait until the mode is online and refresh the page (F5).
- 4. Check the dBm value by hovering over the network quality icon.

| Modem status                                                                                                    | 3.        | Online | al |
|----------------------------------------------------------------------------------------------------|-----------|--------|----|
| Latest refresh: 23 Mar 2022, 09:23:47<br>Connected to: Swisscom (4G CAT MI) II<br>IMEI: 359206105100226<br>ICCID: 89410120280709623456<br>TEST CONNECTION | 4.<br>-55 | dbm    |    |

<sup>©</sup> Copyright CLA-VAL Europe - Specifications subject to change without notice - no contractual illustrations.

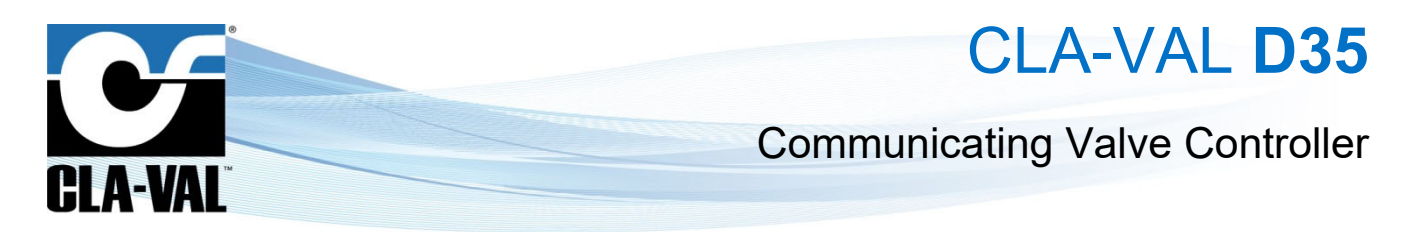

## 9.11 REGISTER ON LINK2VALVES (COMMUNICATION OPTION)

Link2Valves<sup>TM</sup> is the CLA-VAL web platform (<u>https://cla-val.ch</u>) that allows the remote management of your D35 as well as the visualization of its data history.

To use it, you need a Link2Valves account. Please contact CLA-VAL to get one for free.

- 1. Click on " **Connectivity**" menu.
- 2. Under « Data Transfer », choose the "Link2Valves" option.

| 0                   | Data transfer                                         | Modem status                                                                | Offline M |
|---------------------|-------------------------------------------------------|-----------------------------------------------------------------------------|-----------|
|                     | O None                                                | Latest refresh: 25 Jul 2061, 08:47:59<br>Connected to: Swisscom (4G CAT M1) | Utiline 📉 |
| LA-VAL <sup>®</sup> | ⊖ FTP                                                 | IMEI: 359206105130355<br>ICCID: 89410120280709623217                        |           |
| Home                | ● ≌Link2Valves <sup>-</sup> 2.                        | TEST CONNECTION                                                             |           |
| Inputs              | Transfer interval (min)<br>1440 Transfer once per day | SIM card settings                                                           |           |
| Outputs             | Starting at:<br>Hour*                                 |                                                                             |           |
| ValvApps™           |                                                       | SAVE                                                                        |           |
| ValveFlow™          | Link2Valves user e-mail * REGISTER NOW                |                                                                             |           |
| Events              | SAVE FORCE SEND DATA                                  |                                                                             |           |
| Connectivity        |                                                       |                                                                             |           |
| Logging & export    |                                                       |                                                                             |           |
| Log off             |                                                       |                                                                             |           |
| 13/04/2022 12:45:12 |                                                       |                                                                             |           |

3. Choose the transfer interval and the time from which the interval will start. This interval will determine the frequency of communications of the D35 and Link2Valves. Please note that a faster interval will have a negative impact on the battery life of the unit and generate potential additional costs.

| ○ FTP                                                                                                    |                         |
|----------------------------------------------------------------------------------------------------|-------------------------|
| Image: Second Second | 3                       |
|                                                                                                    |                         |
| Transfer interval (min)<br>1440                                                                                                    | ✓ Transfer once per day |
| Starting at:                                                                                                    | Y Minutes *             |
| 14                                                                                                    | • 00                    |

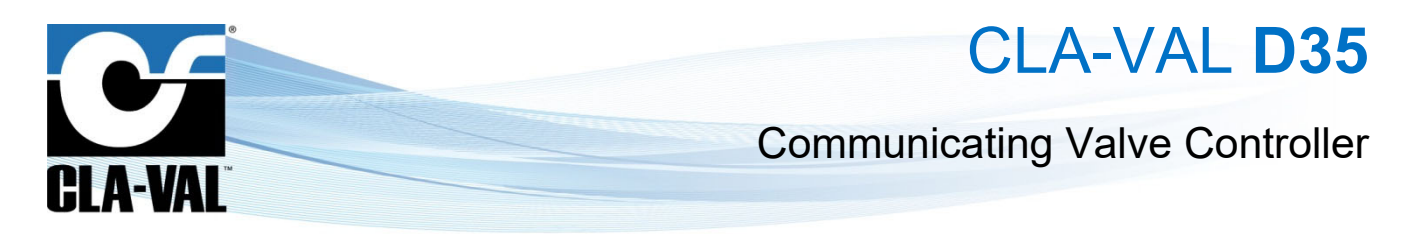

 Associate the D35 unit with your Link2Valves user account. First, enter the email address of your Link2Valves account. If you do not have one, please contact CLA-VAL to get one for free. Then click on "REGISTER NOW" and wait for the message "Success!".

| ● @Link2Valves <sup>-</sup> |
|-----------------------------|
|                             |
| Transfer interval (min)     |
| 1440 Transfer once per day  |
| Hour * Minutes *            |

5. Don't forget to click "SAVE" for your changes to take effect.

## 9.12 LOGGING SETTING

- 1. Click on " **Logging & export**" menu to access the corresponding configuration page.
- 2. Choose a recording interval. This interval manages the periodic recording of all activated inputs.
- 3. Click "Save" to apply the changes.

| ≡ D35_210426001                                          |                                                |                                  |
|----------------------------------------------------------|------------------------------------------------|----------------------------------|
|                                                          | Logging interval                               | Export                           |
|                                                          | Interval (seconds) * Interval (minutes) * 60 1 | Choose the log files to export   |
| CLA-VAL <sup>®</sup>                                     | Save 3.                                        | Log files for the last 7 days    |
| A Home                                                   |                                                | C Log files for the last 30 days |
| →] Inputs                                                |                                                | Export                           |
| [→ Outputs                                               |                                                |                                  |
| <b>№</b> ValvApps™                                       |                                                |                                  |
| WalveFlow <sup>™</sup>                                   |                                                |                                  |
| Levents                                                  |                                                |                                  |
| 중 Connectivity                                           |                                                |                                  |
| Logging & export                                         | 1.                                             |                                  |
| System                                                   |                                                |                                  |
| <ul> <li>Log off</li> <li>13/04/2022 12:45:37</li> </ul> |                                                |                                  |

CLA-VAL Europe

www.cla-val.ch

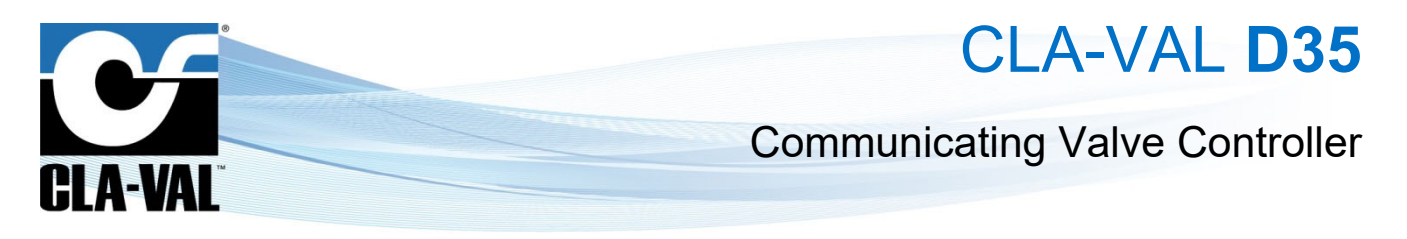

## 9.13 BASIC SYSTEM SETTINGS

- 1. Click on the " System" menu.
- 2. Give your D35 a name.
- 3. Select the language.
- 4. Select your time zone using the "DETECT" button. If the time zone is not detected correctly, you can choose it manually with the "Time Zone" drop-down menu.

| ≡ D35_210426001         |                                      |                         | 🗢 🛇 🎽 |
|-------------------------|--------------------------------------|-------------------------|-------|
|                         | System Settings                      | Battery information     | 5.    |
| 2.                      | Name for this 035 *<br>D35_210426001 | 99.85% (~3.343 days)    |       |
| CLA-VAL <sup>~3.</sup>  | Language *<br>English (GB)           | Charge: %<br>Voltage: V |       |
| A Home 4.               | UTC TELECT                           | Current: A              |       |
| → Inputs                | Use an external power supply         | Days left: ~ days       |       |
| [→ Outputs              | SAVE SETTINGS                        |                         |       |
| ► ValvApps <sup>™</sup> |                                      |                         |       |
| ₩ ValveFlow             | Configuration Import/Export          |                         |       |
| Events                  | EXPORT CURRENT CONFIGURATION         |                         |       |
| Connectivity            | Choose a file                        |                         |       |
| Logging & export        | IMPORT CONFIGURATION FILE            |                         |       |
| 🕸 System                | 1.                                   |                         |       |
| し Log off               |                                      |                         |       |
| © 13/04/2022 12:45:50   |                                      |                         |       |

- 5.
- Optional: Set the automatic synchronization of the unit's internal clock.
- a. Choose a time synchronization server (NTP server). The address pool.ntp.org, corresponding to a publicly accessible server, can be used if you do not know an alternative.
- b. Periodic synchronization is recommended.

This operation can only be performed if the D35 is connected to the cellular network (option). If not, go directly to step 8.

6. Click on "SAVE NTP INFORMATION" to apply the changes.

| System                         | Settings              | Advanced                                                                                | Battery information                                        |
|--------------------------------|-----------------------|-----------------------------------------------------------------------------------------|------------------------------------------------------------|
| Name for this<br>D35_2104      | Das*<br>26001         | Manually set date and time<br>Date ' Pour' Minutes ' Becords<br>13/4/2022  12  51  00   | 99.81% (~3,341 days)                                       |
| LA-VAL <sup>®</sup> English (G | B)                    | SET DATE AND TIME                                                                       | Charge: 99.83 %<br>Voltoge: 3.79 V                         |
| Home                           |                       | NTD Symphropization                                                                     | Current: 0.01 A<br>Temperature: 33 °C                      |
| Inputs                         | external power supply | 5. pool.ntp.org                                                                         | Days left: ~3,342 days                                     |
| Outputs SAVE S                 | ETTINGS               | Synchronize periodically with NTP server                                                | Refresh battery information<br>Eathery capacity *<br>38 Ah |
| ValveFlow <sup>™</sup>         | uration Import/Export |                                                                                         | This button resets battery lifetime statistics and should  |
| Events Export                  | CURRENT CONFIGURATION | SAVE NTP INFORMATION                                                                    | RESET BATTERY                                              |
| Connectivity Choose a          | file 🔋                | Upload firmware<br>Choose a file B or                                                   |                                                            |
| Logging & export               | CONFIGURATION FILE    | Enter a download address *                                                              |                                                            |
| System                         |                       | UPLOAD FIRMWARE                                                                         |                                                            |
| Log off                        |                       |                                                                                         |                                                            |
| 5 13/04/2022 12:50:49          |                       | Factory reset<br>All configuration settings will be reverted to their factory<br>values |                                                            |

# CLA-VAL D35

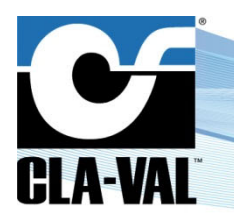

## **Communicating Valve Controller**

7. Click on "SYNCHRONIZE NOW" to update your unit's clock immediately.

This operation can only be performed if the D35 is connected to the cellular network (option). If not, go directly to step 8.

8. Check that the time displayed on the clock below the navigation menu is correct. If not, you can set the time manually in "Manually set date and time". Click on "SET DATE AND TIME" to have the change applied.

| ≡ D35_210426001                                                                                                    |                                                                                                    |                                                                                                    |                                                                                                    |
|----------------------------------------------------------------------------------------------------|----------------------------------------------------------------------------------------------------|----------------------------------------------------------------------------------------------------|----------------------------------------------------------------------------------------------------|
| CLA-VAL                                                                                                    | System Settings  box 5 (10.01)  box 5 (10.01)  box | Advanced           Maxwelly set date and time<br>cr4/42022         Stort         Montrat         Bostorn           SET DATE AND TIME         Stort Max         Montrat         Bostorn         Montrat | Battery information<br>99873(-134) (app)<br>Charge: 99.83 %<br>Votage: 3.79 V<br>Curret: 001 A                         |
| → Inputs                                                                                                    | Use an external power supply SAVE SETTINGS                                                                                                    | NTP Synchronization                                                                                                    | Temperature: 33 °C<br>Days left: -3,342 days<br>Refresh battery information                                            |
| ►     ValvApps <sup>∞</sup> Image: Second second second | Configuration Import/Export<br>Include Vah/App*<br>EXPORT CURRENT CONFIGURATION                                                                                                    | Bandwardson proc (N<br>18<br>GAVE NTP INFORMATION STINCHRONIZE NOW<br>Upload firmware                                                                                                    | O This button resets battery lifetime statistics and should<br>only be used after a battery is replaced. RESET BATTERY |
| <ul> <li>Connectivity</li> <li>Logging &amp; export</li> <li>System</li> </ul>                                                                                                    | Choose a file 0<br>IMPORT CONFIGURATION FILE                                                                                                    | Choose a life B or<br>Enter a download address *<br>UPLOAD FIRMWARE                                                                                                    |                                                                                                    |
| U Log off                                                                                                    | 8.                                                                                                    | Factory reset<br>All configuration settings will be reverted to their factory<br>values                                                                                                    |                                                                                                    |

## 9.14 BATTERY CONTROL

The battery display allows to estimate the remaining life of the product.

- 1. During battery replacement.
- 2. Click on the "RESET BATTERY" button to reset the battery display.

## This button resets the battery life statistics and should only be used after a battery has been replaced.

 If you are not using a battery, you can disable the battery display by clicking on the "Use an external power supply" button.

| ≡ D35_210426001         |                                   |                                          |                                                                                                    |
|-------------------------|-----------------------------------|------------------------------------------|----------------------------------------------------------------------------------------------------|
|                         | System Settings                   | Advanced                                 | Battery information                                                                                      |
|                         | Name for this D35 * D35_210426001 | Manually set date and time               | 99.81% (~3,341 days)                                                                                     |
| CLA-VAL <sup>®</sup>    | Language *<br>English (GB)        |                                          | Charge: 99.83 %<br>Voltage: 3.79 V                                                                       |
| ft Home                 | Time Zone *<br>UTC TETECT         |                                          | Current: 0.01 A<br>Temperature: 33 *C                                                                    |
| →] Inputs               | Use an external power supply      | NTP Synchronization                      | Days left: ~3,342 days                                                                                   |
| [→ Outputs              | SAVE SETTINGS                     | Synchronize periodically with NTP server | Refresh battery information<br>Battery capacity *                                                        |
| ► ValvApps <sup>™</sup> | Configuration Import/Export       | Synchronization period (h) 168           | 38 Ah •                                                                                                  |
| ∀alveFlow <sup>™</sup>  | Include ValvApps*                 | SAVE NTP INFORMATION SYNCHRONIZE NOW     | U This button resets battery lifetime statistics and should<br>only be used after a battery is replaced. |
| Events                  | EXPORT CURRENT CONFIGURATION      | Upload firmware                          | RESET BATTERY                                                                                            |
| Logging & export        | Choose a file                     | Choose a file B or                       |                                                                                                    |
| System                  |                                   | Enter a download address *               |                                                                                                    |
| U Log off               |                                   | UPLOAD FIRMWARE                          |                                                                                                    |
| © 13/04/2022 12:50:49   |                                   | Factory reset                            |                                                                                                    |

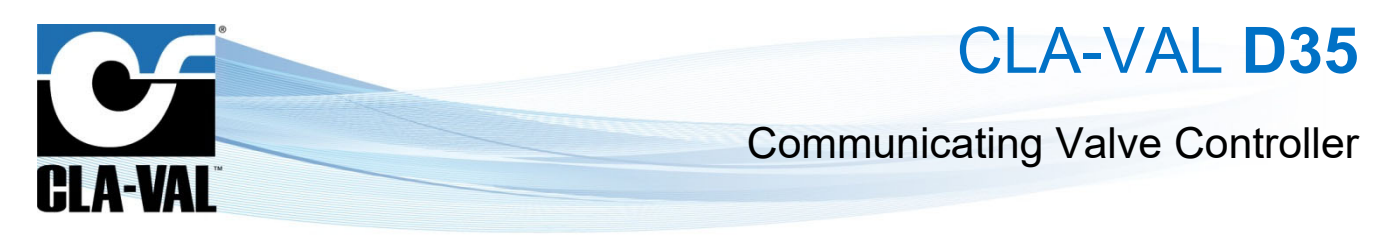

## 9.15 FIRMWARE UPDATE

- 1. This chapter must be in advanced mode, click on
- 2. Click on the " System" menu.

| ≡ D35_210426001       |                                   |                                          |                                                                                                    | 🛓 🕥 💽 |
|-----------------------|-----------------------------------|------------------------------------------|----------------------------------------------------------------------------------------------------|-------|
|                       | System Settings                   | Advanced                                 | Battery information                                                                                      | 1.    |
|                       | Name for this D35 * D35_210426001 | Manually set date and time               | 99.81% (~3,341 days)                                                                                     |       |
| CLA-VAL <sup>®</sup>  | Language "<br>English (GB)        | SET DATE AND TIME                        | Charge: 99.83 %<br>Voltage: 3.79 V                                                                       |       |
| A Home                | UTC DETECT                        |                                          | Current: 0.01 A<br>Temperature: 33 °C                                                                    |       |
| →] Inputs             | Use an external power supply      | NTP Synchronization                      | Days left: ~3,342 days                                                                                   |       |
| [→ Outputs            | SAVE SETTINGS                     | Synchronize periodically with NTP server | Refresh battery information                                                                              |       |
| ▶ ValvApps™           | Configuration Import/Export       | Synchronization period (h)<br>168        | 38 Ah 👻                                                                                                  |       |
|                       | ☐ Include ValvApps™               | SAVE NTP INFORMATION SYNCHRONIZE NOW     | O This button resets battery lifetime statistics and should<br>only be used after a battery is replaced. |       |
| Levents               | EXPORT CURRENT CONFIGURATION      | Upload firmware                          | RESET BATTERY                                                                                            |       |
| Connectivity          | Choose a file 🔋                   | Choose a file                            |                                                                                                    |       |
| Logging & export      | IMPORT CONFIGURATION FILE         | Enter a download address *               |                                                                                                    |       |
| System                | <b>_</b> <sup>2.</sup>            | UPLOAD FIRMWARE 4.                       |                                                                                                    |       |
| © 13/04/2022 12:50:49 |                                   | Factory reset                            |                                                                                                    |       |

3. In the «Upload firmware» submenu, locate and select the distribution ZIP file for example "CVLOG35\_1.0.2.zip".

| → ^ ↑                            | his PC > Local Disk (C:) > Git > D3 | 5 > build >      | ~                | ن 🔎 Sea   | rch build |  |
|----------------------------------|-------------------------------------|------------------|------------------|-----------|-----------|--|
| ganize 🔻 New fold                | der                                 |                  |                  |           |           |  |
| 📙 Fiches_Maint 🖈 🔨               | Name                                | Date modified    | Туре             | Size      |           |  |
| CV-Log-35 🖈                      | D35_1.0.0                           | 03.02.2022 16:09 | File folder      |           |           |  |
| FR                               | D35_1.0.0.zip                       | 07.03.2022 11:52 | Compressed (zipp | 7.410 KB  |           |  |
| lnc                              | D35_1.1.0.tar                       | 26.04.2022 14:39 | TAR File         | 26.880 KB |           |  |
| M35_Software                     | D35_1.1.0.tar.zip                   | 26.04.2022 14:39 | Compressed (zipp | 7.548 KB  |           |  |
| Src                              |                                     |                  |                  |           |           |  |
| This PC<br>3D Objects<br>Desktop |                                     |                  |                  |           |           |  |
| Downloads                        |                                     |                  |                  |           |           |  |
| Music                            |                                     |                  |                  |           |           |  |
| Pictures                         |                                     |                  |                  |           |           |  |
| Videos                           |                                     |                  |                  |           |           |  |
| Local Disk (C:)                  |                                     |                  |                  |           |           |  |
| NODE 1 42200 // Y                |                                     |                  |                  |           |           |  |
|                                  |                                     |                  |                  |           |           |  |

- 4. Click on the "UPLOAD FIRMWARE" button and wait a few minutes.
- 5. Completely power off the D35 to apply the update. To do so, press the product button for 5 seconds to turn off the WiFi.
- 6. Make sure the LED flashes green every 10 seconds, indicating that the product is in "Acquisition" mode Then press the main button for 10 seconds to completely switch off the D35 (a red flash appears after 10 seconds)

Reduce your waste - Sort your rubbish

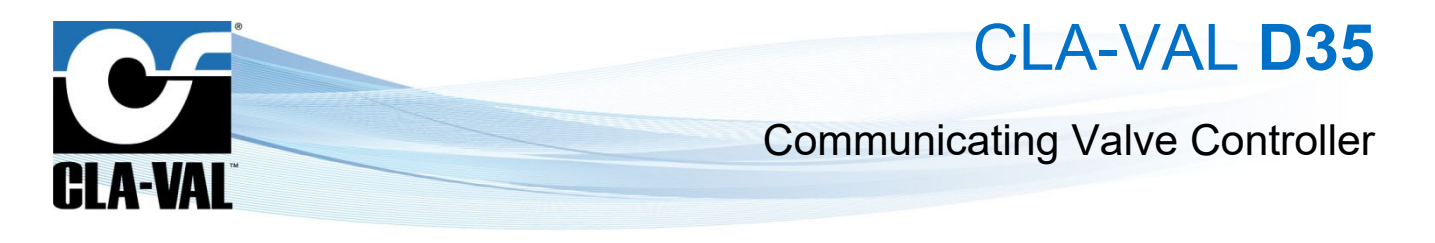

7. Once this step is complete you can restart the device and go back to configuration mode. D35 will flash purple for a few minutes. Do not disconnect the power during this time!

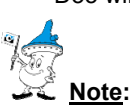

Before upgrading firmware on a D35, please check on the CLA-VAL website (<u>https://cla-val.ch</u>) for the latest version of the software & firmware.

## **10 SUPPORT**

## **10.1 MAINTENANCE AND RETROFIT**

The D35 is maintenance-free over the entire battery lifetime, which depends on the measurement and transmission frequencies settings (which are remotely configurable). However, environmental conditions may shorten battery lifetime and the presence of humidity inside the housing lead to corrosion. Prevent these situations with clean and robust installations.

When the battery reaches its end-of-life, ask CLA-VAL, or an authorized reseller for maintenance assistance to change the battery, update the device to the most current Firmware, and test the system.

## 10.2 NON-CONFORMITY RETURN (NCR)

Only return D35 under warranty after attribution of an Equipment Return Authorization provided by CLA-VAL Europe. The returned D35 must be clearly marked with the Non-Conformity (NCR) number.

## **11 ACCESSORIES**

Warranty may be void if accessories other than those recommended by CLA-VAL Europe are used.

| Parts | Order Code  | Description                                |
|-------|-------------|--------------------------------------------|
|       | MEXE-B11-02 | Internal battery replacement               |
| -     | MEXE-B11-01 | External High-Capacity battery replacement |

► CLA-VAL Europe